# Implementasi Teknik Equivalence Patitions pada Aplikasi Perpustakaan Online Menggunakan Metode Black Box

# Endar Nirmala<sup>1</sup>, Afifah Yasmin<sup>2</sup>, Dicky Wahyudi<sup>3</sup>, Nabila Eka Rahmayanti<sup>4</sup>, Aries Saifudin<sup>5</sup>

Teknik Informatika, Universitas Pamulang, Jl. Raya Puspitek No. 46 Buaran, Serpong, Tangerang Selatan, Banten, Indonesia, 15417 e-mail: <sup>1</sup>dosen00216@unpam.ac.id, <sup>2</sup>afifah.yasmin05@gmail.com, <sup>3</sup>dickywahyudi1703@gmail.com, <sup>4</sup>nabilae1998@gmail.com, <sup>5</sup>aries.saifudin@unpam.ac.id

Submitted Date: February 03<sup>rd</sup>, 2023 Revised Date: April 20<sup>th</sup>, 2023 Reviewed Date: April 14<sup>th</sup>, 2023 Accepted Date: April 30<sup>th</sup>, 2023

#### Abstract

A library application test was run to test the application's menus, including the master data menu dan the transaction menu. The purpose of testing this software is to find and spot any bugs or irregularities in the application, this application is tested using a black box method and using the equivalence partitioning technique. This technique checks only the types and inputs to the application. The technique used determines whether the entered input is valid. Test results provide a report if there is a discrepancy between the desired result and the test result. Deviations are resolved before the application is distributed to users.

Keywords: Black Box; Testing; Equivalence Partitions; Library

#### Abstrak

Tes uji coba aplikasi perpustakaan ini dilakukan untuk mencoba menu yang ada pada aplikasi, meliputi menu master data dan juga menu transaksi. Tujuan dilakukannya uji coba *software* ini yaitu untuk mencari dan menemukan kesalahan dan kejanggalan pada aplikasi. Pengujian aplikasi ini dilakukan menggunakan metode *black box* dengan teknik *equivalence partition*, di mana teknik tersebut hanya meneliti jenis dan masukan pada aplikasi. Teknik yang digunakan akan menentukan apakah masukan yang dimasukkan valid atau tidak. Hasil pengujian akan memberikan laporan apabila ada ketidaksamaan antara hasil yang diingnkan dengan hasil uji coba. Jika terdapat ketidaksesuaian, maka akan dilakukan perbaikan sebelum aplikasi disebarluaskan untuk para pengguna.

Kata Kunci: Black Box; Testing; Equivalence Partitions; Perpustakaan

#### 1 Pendahuluan

Dalam pembuatan dan pengembangan suatu aplikasi perangkat lunak sudah semestinya dilakukan pengujian, karena proses analisa, rancang aplikasi dan pembuatan kodenya tidak bebas dari kesalahan. Pengujian dilakukan untuk menemukan kesalahan yang tidak ditemukan pada tahap sebelumnya dan memperbaikinya untuk meningkatkan kualitas software yang dihasilkan (Shaleh, Prayogi, Pirdaus, Syawal, & Saifudin, 2021). Dalam mengidentifikasi apakah sebuah aplikasi sesuai dengan keinginan dan tujuan atau tidak dibutuhkan suatu percobaan. Pengujian sistem sangat penting untuk

memberikan jaminan kualitasnya dan membuktikan bahwa fungsinya telah beroperasi dengan benar (Ijudin & Saifudin, 2020). Percobaan perangkat lunak merupakan sebuah proses yang telah dilakukan oleh tim penguji dan nantinya akan memeriksa keseluruhan komponen aplikasi dengan cara menjalankan program pada komputer. Pengujian dapat menyebabkan pengguna bahwa fungsionalitas percaya aplikasinya sudah berfungsi dengan baik dan tidak ragu untuk menggunakannya (Susanto, Bigirrosyad, Junaidi, Sudrajat, & Desvani, 2021). Pengujian aplikasi juga dilakukan untuk mencari kesalahan-kesalahan yang ada pada aplikasi.

Aplikasi Perpustakaan merupakan aplikasi yang dapat memudahkan suatu sekolah atau instansi untuk mengolah buku yang ada secara digital. Aplikasi perpustakaan juga memudahkan para siswa, mahasiswa, maupun kalangan umum untuk melakukan transaksi peminjaman dan pengembalian buku. Aplikasi ini juga dapat memudahkan para petugas perpustakan dalam melukakan pencatatan buku yang dipinjam, buku yang dikembalikan, perhitungan denda, melihat ketersediaan buku yang ada di perpustakaan, melihat buku mana yang paling sering dipinjam dan juga memudahkan dalam melakukan rekap untuk pelaporan data buku dalam waktu tertentu.

Untuk menghindari adanya kesalahan pada aplikasi yang digunakan, maka aplikasi perpustakaan akan diuji kelayakan programnya (Wibisono & Baskoro, 2022). Sehingga pada saat penggunaannya tidak menimbulkan masalah yang akan merugikan petugas, pihak yang meminjam, maupun pemilik perpustakaan tersebut. Jika aplikasi bermasalah bukan tidak mungkin akan berakibat pada hilangnya data pinjaman dan juga akan berdampak pada para peminjam yang sudah mengembalikan buku namun datanya hilang, yang akan berakibat juga pada data buku yang tersedia.

Metode Black Box adalah satu dari tiga jenis metode pengujian (Aji, Svaroni, Aji, Priyangga, & Saifudin, 2020) (Wijaya & Astuti, 2021). Disebut dengan black box karena pengujian tersebut berfokus pada masukan dan keluaran dari aplikasi yang diuji (Amalia, Hamidah, & Kristanto, 2021). Di mana tim penguji hanya meneliti bagian luarnya saja tanpa mengetahui seperti apa kinerja dari aplikasi tersebut dari sisi internalnya. Pada metode ini, aplikasi akan dijalankan dan dites apalah sudah sesuai dengan kebutuhan penggunannya atau belum. Pada penelitian kali ini, kami sebagai tim penguji akan menggunakan metode Black Box sebagai metode pengujian, yang juga akan mengimplementasi teknik Equivalence partitions dalam Pengujian.

# 2 Metodologi

Pada tahap ini menentukan software yang akan dilakukan pengujian yaitu Aplikasi Perpustakaan online. Dan akan diuji pada bagian admin berbasis website, beberapa form yang akan diuji meliputi bagian user login, menambahkan data buku dan kategori, dan menambahkan data transaksi peminjaman buku.

Dalam kondisi ini teknik equivalence partitions digunakan pada saat masukan dibagi menjadi beberapa kelas ekivalensi, yaitu dengan hasil valid dan invalid (Nirmala, Putra, & Sudana, 2021) (Pramudita, 2020). Pengujian Equivalence Partition dilakukan dengan memecahkan atau membagi domain masukan ke dalam kelas-kelas data untuk membuat test case yang relevan untuk (Maulana, Kurniawan. menguii aplikasi Keumala, Sukma, & Saifudin, 2020). Pembagian dari program menjadi sejumlah test case tersebut memiliki fungsi yaitu jika dalam satu kasus uji di salah satu test case menghasilkan kesalahan, maka kelas lain juga akan menghasilkan kesalahan. Artinya, asumsi ini dirancang untuk satu kelas mewakili nilai masukan.

Ada beberapa tahapan dalam uji coba kali ini. Tahap yang pertama yaitu membuat tes case pada software menggunakan teknik *Equivalence Partitions*. Tabel rancangan Test Case akan berisi hasil pengujian dan berfungsi untuk menyimpulkan apakah pengujian sistem tersebut berhasil dilakukan atau tidak (Yahya, 2021).

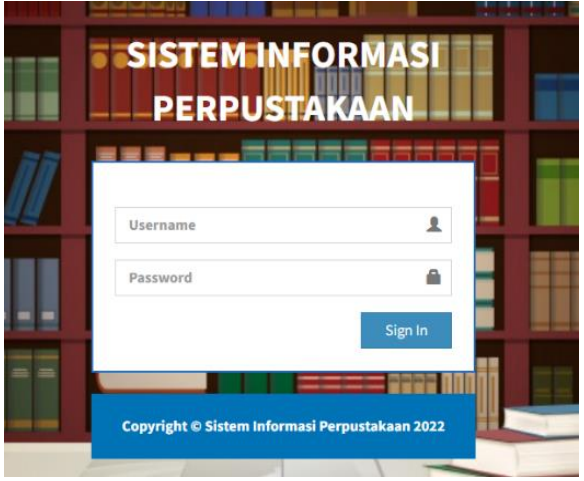

Gambar 1. Form User Login

Berikut rancangan pengujian pada form user login. Username dan password akan valid jika menggunakan data yang sudah ada pada database aplikasi (username: rianto, password: 123). Setelah mengisi form dan mengklik tombol sign in, maka halaman akan berpindah ke halaman dashboard. Jika username dan password yang dimasukkan tidak sama seperti data didatabase, akan muncul popup alert yang berisi

http://openjournal.unpam.ac.id/index.php/JTSI

This work is licensed under a Creative Commons Attribution-NonCommercial 4.0 International (CC BY-NC 4.0) License Copyright © 2023 Endar Nirmala, Afifah Yasmin, Dicky Wahyudi, Nabila Eka Rahmayanti, Aries Saifudin

"Login Gagal, Periksa Kembali Username dan Password Anda". Dan jika username atau password kosong maka akan muncul alert pada form yg bertuliskan "Please fill out this field".

| Tabel | 1.         | Test | Case | Form    | User  | Log | <u>e</u> in |
|-------|------------|------|------|---------|-------|-----|-------------|
|       | <b>-</b> • | 1000 | Cube | I OIIII | 0.001 | 20, |             |

| ID  | Deskripsi         | Hasil yang         |  |  |
|-----|-------------------|--------------------|--|--|
|     | Pengujian         | Diinginkan         |  |  |
| L01 | Mengisi form      | Berhasil sign in   |  |  |
|     | login dengan      | dan berpindah dari |  |  |
|     | username "alana"  | halaman login ke   |  |  |
|     | dan password      | halaman            |  |  |
|     | "jasmine",        | dashboard          |  |  |
|     | kemudian klik     |                    |  |  |
|     | sign in           |                    |  |  |
| L02 | Mengisi form      | Muncul popup       |  |  |
|     | login dengan      | alert dengan       |  |  |
|     | username "alena"  | tulisan "Login     |  |  |
|     | dan password      | Gagal, Periksa     |  |  |
|     | "123", kemudian   | Kembali            |  |  |
|     | klik sign in      | Username dan       |  |  |
|     |                   | Password Anda",    |  |  |
|     |                   | karena username    |  |  |
|     |                   | dan password       |  |  |
|     |                   | salah              |  |  |
| L03 | Mengosongkan      | Muncul alert       |  |  |
|     | salah satu field, | "Please fill out   |  |  |
|     | username atau     | this field" pada   |  |  |
|     | password,         | form               |  |  |
|     | kemudian klik     |                    |  |  |
|     | sign in           |                    |  |  |

| 🗷 Data Kategori          |  |  |  |  |
|--------------------------|--|--|--|--|
| Tambah Kategori          |  |  |  |  |
| Nama Kategori            |  |  |  |  |
| Contoh : Pemrograman Web |  |  |  |  |
| + Tambah Kategori        |  |  |  |  |

Gambar 2. Form Tambah Data Kategori

Berikut rancangan pengujian pada form tambah data kategori. Petugas diharuskan untuk memasukan nama kategori yang akan ditambahkan ke dalam database. Apabila petugas memeasukan kategori yang sudah ada, sistem akan mendeteksi kategori tersebut apakah ada atau tidak. Jika data kategori tersebut tidak ada maka data yg baru akan tersimpan dalam database dan jika ada maka data tidak dapat ditambahkan.

## Tabel 2. Test Case Form Tambah Data Kategori

| ID  | Deskripsi      | Hasil yang         |  |  |
|-----|----------------|--------------------|--|--|
|     | Pengujian      | diinginkan         |  |  |
| K01 | Memasukan nama | Kategori baru      |  |  |
|     | kategori yang  | berhasil tersimpan |  |  |
|     | belum ada      | dalam database     |  |  |
| K02 | Memasukan nama | Kategori tidak     |  |  |
|     | kategori yang  | bisa ditambahkan   |  |  |
|     | sudah ada      | karena sudah ada   |  |  |
|     |                | dalam database     |  |  |

| Kategori                             | Jumlah Buku                    |
|--------------------------------------|--------------------------------|
| Pilih Kategori                       | ▼ Jumlah buku : 12             |
| Rak / Lokasi                         | Sampul (gambar) * opsional     |
| Pilih Rak / Lokasi                   | Choose File No file chosen     |
| ISBN                                 | Lampiran Buku (pdf) * opsional |
| Contoh ISBN : 978-602-8123-35-8      | Choose File No file chosen     |
| Judul Buku                           | Keterangan Lainnya             |
| Contoh : Cara Cepat Belajar Pemrogra |                                |
| Nama Pengarang                       |                                |
| Nama Pengarang                       |                                |
| Penerbit                             |                                |
| Nama Penerbit                        |                                |
| Tahun Buku                           |                                |
| Tahun Buku : 2019                    |                                |

Gambar 3. Form Tambah Data Buku

Berikut rancangan pengujian pada form data buku. Petugas diharuskan memilih kategori buku terlebih dahulu, lalu memilih letak buku disimpan, lalu mengisi nomor ISBN buku, judul, nama pengarang, penerbit, tahun terbit, jumlah yang tersedia, meng-upload sampul dan lampiran buku, serta mengisi keterangan lainnya yang berkaitan dengan buku.

Apabila semua field sudah terisi maka petugas bisa lanjut submit data tersebut agar tersimpan kedalam database. Jika ada field yang belum terisi maka akan tampil alert "Please fill out this field" pada form, jika data yang disubmit sudah ada di database makan data tidak akan bisa tersimpan dan muncul popup alert "Data sudah tersedia".

| ID  | Deskripsi<br>Pengujian | Hasil yang<br>diinginkan |  |
|-----|------------------------|--------------------------|--|
| B01 | Isi data buku yang     | Data berhasil            |  |
|     | tidak ada di           | disimpan                 |  |
|     | database               |                          |  |
| B02 | Mengisikan data        | Data tidak               |  |
|     | buku yang sudah        | berhasil disimpan        |  |
|     | ada di database        | dan muncul popup         |  |
|     |                        | alert "Data sudah        |  |
|     |                        | tersedia"                |  |
| B03 | Mengosongkan           | Data tidak               |  |
|     | salah satu field       | berhasil disimpan        |  |
|     | data buku              | dan muncul alert         |  |
|     |                        | "Please fill out         |  |
|     |                        | this field"              |  |

| Tambah Pinjam Buku |   |                    |              |   |                          |
|--------------------|---|--------------------|--------------|---|--------------------------|
| Dashboard >        | + | Tambah Pinjam Buku |              |   |                          |
|                    |   |                    |              |   |                          |
| Data Transaks      | i |                    | Pinjam Buk   | u |                          |
| No<br>Peminjaman   | : | PJ0014             | Kode<br>Buku | : | Contoh ID Buku : BK001 Q |
| Tgl<br>Peminjaman  | : | 23/10/2022         | Data Buku    | : | * Belum Ada Hasil        |
| ID Anggota         | : | Contoh ID An       |              |   |                          |
| Biodata            | : | * Belum Ada Hasil  |              |   |                          |
| Lama<br>Peminjaman | : | Lama Pinjam Cor    |              |   |                          |
|                    |   |                    |              |   | Submit Kembali           |

Gambar 4. Form Transaksi Pinjam Buku

Berikut rancangan pengujian pada form transaksi pinjam buku. Petugas akan mengisi form apabila ada anggota yang meminjam buku. Petugas hanya mengisi tanggal pinjam, id anggota, kode buku, dan lama pinjam. Jika petugas memilih id anggota maka akan muncul biodata anggota secara otomatis, dan jika petugas memilih kode buku, data buku akan muncul secara otomatis.

Setelah semua data transaksi terisi, petugas akan melakukan submit untuk menyimpan data tersebut kedalam database, jika anggota sudah meminjam buku sebelumnya, akan muncul alert "Anggota sedang meminjam buku, dan tidak dapat melakukan transaksi hingga buku dikembalikan", jika anggota belum meminjam buku, data akan tersimpan pada databse, jika ada field yang tidak terisi makan akan muncul alert "Please fill out this field" pada form.

| Tabel 4. | Test C | Case | Form | Tambah | Data | Pinjam |
|----------|--------|------|------|--------|------|--------|
|          |        |      | D 1  |        |      |        |

| Buku |                  |                   |  |  |
|------|------------------|-------------------|--|--|
| ID   | Deskripsi        | Hasil yang        |  |  |
|      | Pengujian        | diinginkan        |  |  |
| P01  | Petugas          | Data berhasil     |  |  |
|      | memasukkan       | tersimpan         |  |  |
|      | semua data       | kedalam database  |  |  |
|      | transaksi, jika  |                   |  |  |
|      | anggota belum    |                   |  |  |
|      | melakukan        |                   |  |  |
|      | transaksi pinjam |                   |  |  |
|      | maka data akan   |                   |  |  |
|      | tersimpan pada   |                   |  |  |
|      | database         |                   |  |  |
| P02  | Petugas          | Data peminjaman   |  |  |
|      | memasukkan       | tidak dapat       |  |  |
|      | semua data       | tersimpan dan     |  |  |
|      | transaksi dari   | akan muncul alert |  |  |
|      | anggota yang     | "Anggota sedang   |  |  |
|      | sudah            | meminjam buku,    |  |  |
|      | melakukan        | dan tidak dapat   |  |  |
|      | transaksi/sedang | melakukan         |  |  |
|      | meminjam buku    | transaksi hingga  |  |  |
|      |                  | buku              |  |  |
|      | -                | dikembalikan"     |  |  |
| P03  | Petugas          | Data tidak dapat  |  |  |
|      | mengosongkan     | tersimpan dan     |  |  |
|      | salah satu field | muncul alert      |  |  |
|      | pada form        | "Please fill out  |  |  |
|      | transaksi        | this field" pada  |  |  |
|      |                  | form              |  |  |

# 3 Hasil dan Pembahasan

Setelah dilakukan percobaan, aplikasi perpustakaan online ini akan beralhir dengan perkiraan anatara return yang diharapkan dengan hasil kinerja dari aplikasi tersebut. Jika hasil yang diharapkan sama dengan hasil yang dikeluarkan, percobaan dianggap berhasil.

Berdasarkan percobanan yang dilakukan sebelumnya, maka hasil pengujian ditunjukkan pada tabel berikut.

## Tabel 5. Hasil Pengujian

| ID   | Hasil vang              | Keterangan   |
|------|-------------------------|--------------|
| ID.  | Didanatkan              | ixeterangan  |
| I 01 | Berhasil login dan      | Secuai       |
| LUI  | bernindah ka halaman    | Sesual       |
|      | dashboard               |              |
| 1.02 | Tidak barbasil login    | Sosuoi       |
| L02  | dan muncul alert        | Sesual       |
|      | "Login Gagal Pariksa    |              |
|      | Kambali Usarnama dan    |              |
|      | Password Anda"          |              |
| L03  | Tidak berhasil login    | Sesuai       |
| 205  | dan muncul alert        | bestuar      |
|      | "Please fill out this   |              |
|      | field"                  |              |
| K01  | Data kategori vang      | Sesuai       |
| -    | baru berhasil tersimpan |              |
| K02  | Data tetap tersimpan    | Tidak Sesuai |
|      | walaunpun sudah ada     |              |
|      | data yang sama          |              |
| B01  | Data buku berhasil      | Sesuai       |
|      | tersimpan di database   |              |
| B02  | Data buku tetap         | Tidak Sesuai |
|      | tersimpan walaupun      |              |
|      | sudah ada data yang     |              |
|      | sama                    |              |
| B03  | Data buku tetap         | Tidak Sesuai |
|      | tersimpan walaupun      |              |
|      | ada field yg kosong     |              |
| P01  | Data peminjaman         | Sesuai       |
|      | berhasil tersimpan ke   |              |
|      | database                |              |
| P02  | Data tetap tersimpan    | Tidak Sesuai |
|      | walaupun anggota        |              |
|      | sedang meminjam         |              |
|      | buku                    |              |
| P03  | Data tetap tersimpan    | Tidak Sesuai |
|      | walaupun ada field      |              |
|      | yang kosong             |              |

Setelah pengujian selesai dilakukan dapat dilihat bahwa terdapat pengujian yang hasilnya tidak sesuai dengan hasil yang diinginkan. Dan dikatakan bahwa aplikasi bisa eperpus/perpustakaan online berbasis web ini harus dilakukan perbaikan masih dan dikembangkan dengan fitur yang lebih lengkap dari fitur yang sudah ada, agar aplikasi ini dapat digunakan dan diimplementasikan dengan baik ke instansi-instansi yang membutuhkan aplikasi untuk perpustakaan yang dimiliki.

## 4 Kesimpulan

Pengujian aplikasi perpustakaan online dengan Black Box Testing bertujuan untuk mendata kesalahan dan menguji fitur yang pada aplikasi agar dapat digunakan dengan baik oleh penggunanya.

Aplikasi Perpustakaan ini dapat diuji dengan metode Black Box yang menerapkan Teknik Equivalence Partitions untuk mempermudah dalam membuat test case pengujian.

Pengujian yang dilakukan dapat menemukan kesalahan masukan, luaran dan kesalahan lainnya. Sehingga bisa dilakukan perbaikan untuk pengembangan aplikasi dimasa mendatang.

### 5 Saran

Perpustakaan dapat memperluas hak akses pengguna. Selain itu, kerjasama dalam berbagi informasi merupakan langkah awal menuju kerjasama layanan yang lebih luas dan lebih baik dalam hal pelayanan dan akhirnya dapat mendorong penyebara ilmu pengetahuan dan budaya kepada masyarakat luas.

Aplikasi perpustakaan dapat mempermudah para anggota untuk melakukan transaksi pinjam buku. Aplikasi perpustakaan ini harus melalui tahap perbaikan agar bisa digunakan dengan maksimal oleh petugas dan anggotanya.

#### Referensi

- Aji, N. T., Syaroni, M., Aji, D. B., Priyangga, B. A., & Saifudin, A. (2020, August 02). Pengujian Black Box pada Aplikasi Perpustakaan Menggunakan Teknik. Jurnal Teknologi Sistem Informasi dan Aplikasi, 3(3), 150-157.
- Amalia, A., Hamidah, S. W., & Kristanto, T. (2021). Pengujian Black Box Menggunakan Teknik Equivalence Partitions Pada Aplikasi E-Learning Berbasis Web. Building Of Informatics, Technology and Science, 3(3), 269–274.

Ijudin, A., & Saifudin, A. (2020). Pengujian Black Box pada Aplikasi Berita Online dengan Menggunakan Metode Boundary Value Analysis. Jurnal Informatika Universitas Pamulang, 5(1), 8-12. doi:10.32493/informatika.v5i1.3717

Nirmala, P. Y., Putra, I. S., & Sudana, A. K. (2021). Pengujian Black Box pada Sistem

http://openjournal.unpam.ac.id/index.php/JTSI This work is licensed under a Creative Commons Attribution-NonCommercial 4.0 International (CC BY-NC 4.0) License

Copyright © 2023 Endar Nirmala, Afifah Yasmin, Dicky Wahyudi, Nabila Eka Rahmayanti, Aries Saifudin

Terintegrasi Pembayaran Uang Kuliah pada Universitas X dengan Metode Equivalence Partitions. *Jurnal Ilmiah Teknologi dan Komputer*, 2(3), 558-570.

- Pramudita, R. (2020, June). Pengujian Black Box pada Aplikasi Ecampus Menggunakan Metode Equivalence Partitioning. Informatics For Educators And Professionals : Journal of Informatics (ITBI), 4(2), 193-202.
- Shaleh, I. A., Prayogi, J., Pirdaus, P., Syawal, R., & Saifudin, A. (2021). Pengujian Black Box pada Sistem Informasi Penjualan Buku Berbasis Web dengan Teknik Equivalent Partitions. Jurnal Teknologi Sistem Informasi dan Aplikasi, 4(1), 38-45. doi:10.32493/jtsi.v4i1.8960
- Susanto, J., Biqirrosyad, B., Junaidi, M. M., Sudrajat, Y., & Desyani, T. (2021). Pengujian Black

Box pada Aplikasi Desktop Penjualan Elektronik Menggunakan Metode Equivalence Partitioning. Jurnal Teknologi Sistem Informasi dan Aplikasi, 4(1), 38-45. doi:10.32493/jtsi.v4i1.8960

- Wibisono, W., & Baskoro, F. (2022). Pengujian Perangkat Lunak Dengan Menggunakan Model Behaviour UML. JUTI Jurnal Ilmiah Teknologi Informasi.
- Wijaya, Y. D., & Astuti, M. W. (2021). Pengujian Blackbox Sistem Informasi Penilaian Kinerja Karyawan PT Inka (Persero) Berbasis Equivalence. Jurnal Digital Teknologi Informasi, 4(1), 22-26.
- Yahya, H. A. (2021). Rancang Bangun Aplikasi Perpustakaan menggunakan Framework CodeIgniter (Studi Kasus SDN Cibubur 05). 2.